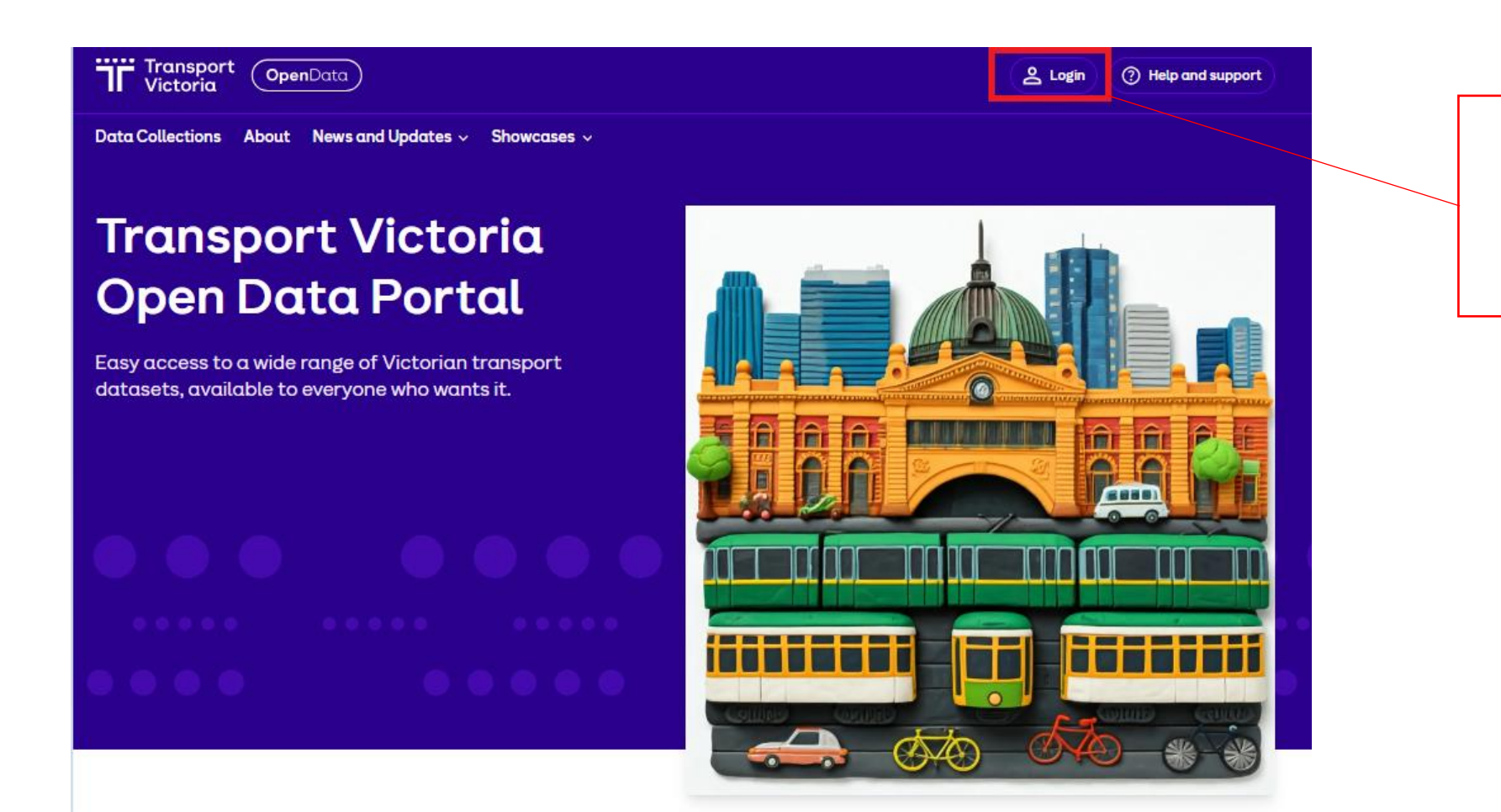

**Step 1:** Click the "Login" button in the top right corner of the portal

Search

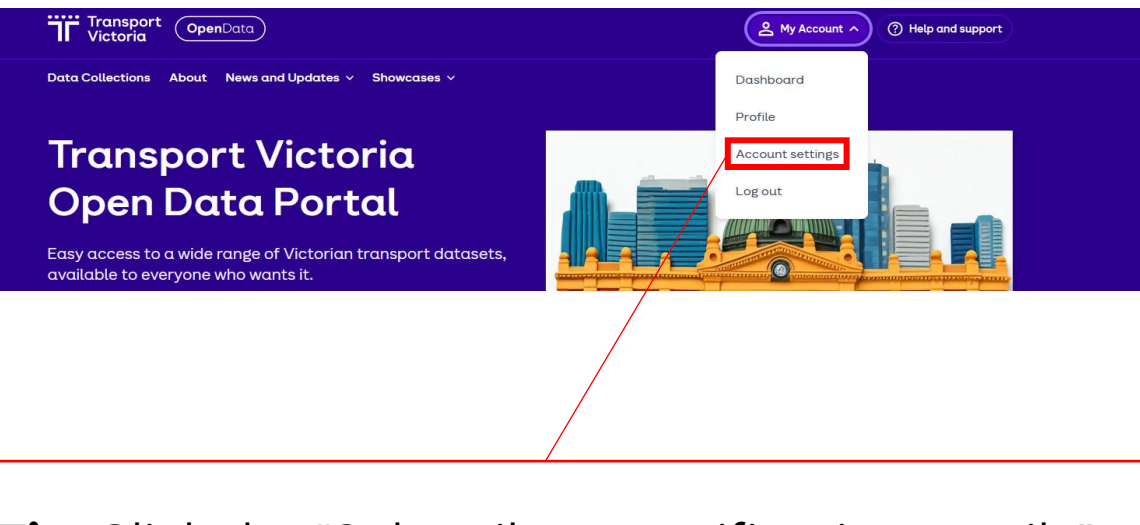

**Tip:** Click the "Subscribe to notification emails" tick box in "Account settings" so you receive an email when there are updates to the data collections and domains you are following

Make sure you click the "Update Profile" button to complete the subscription process

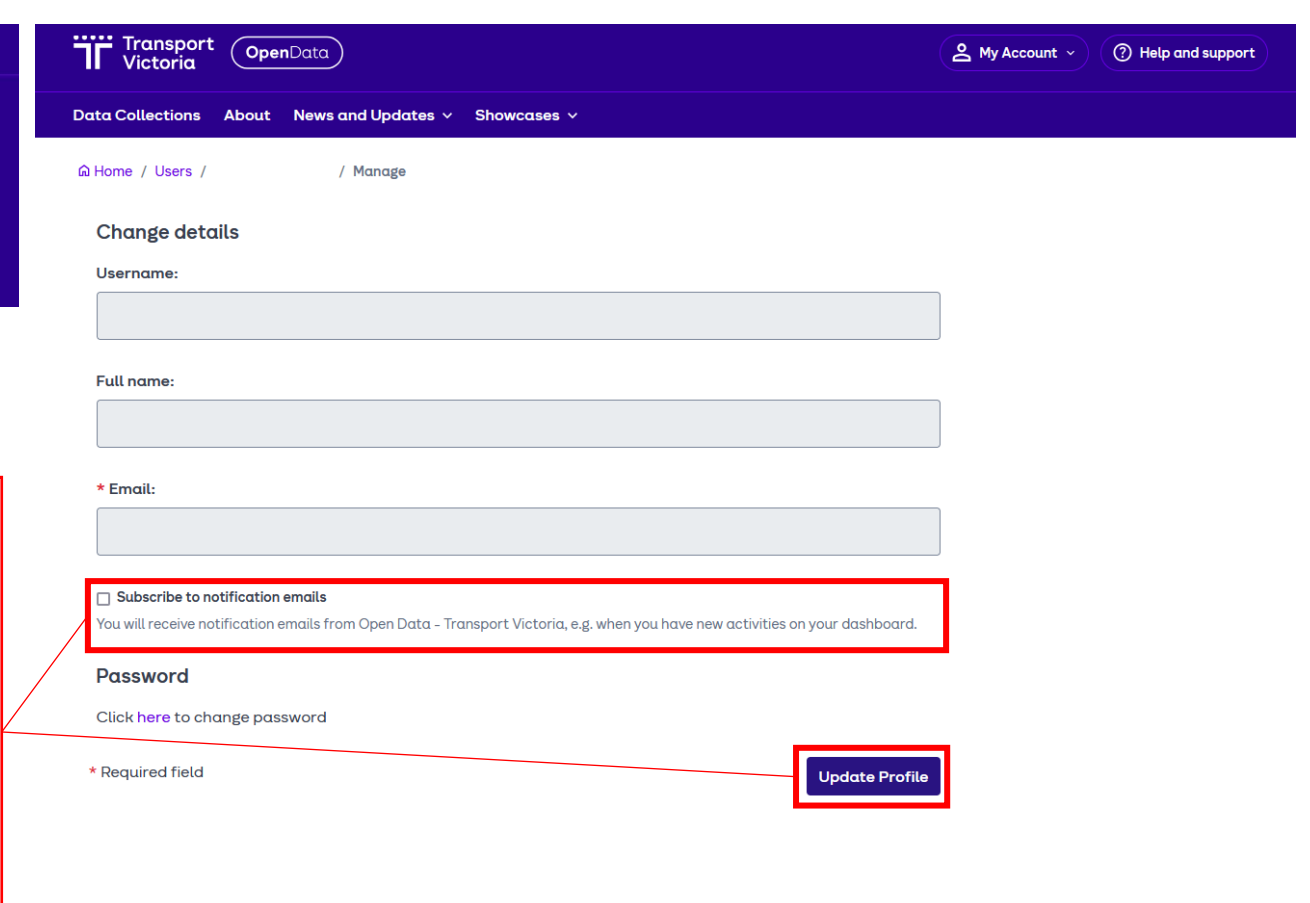

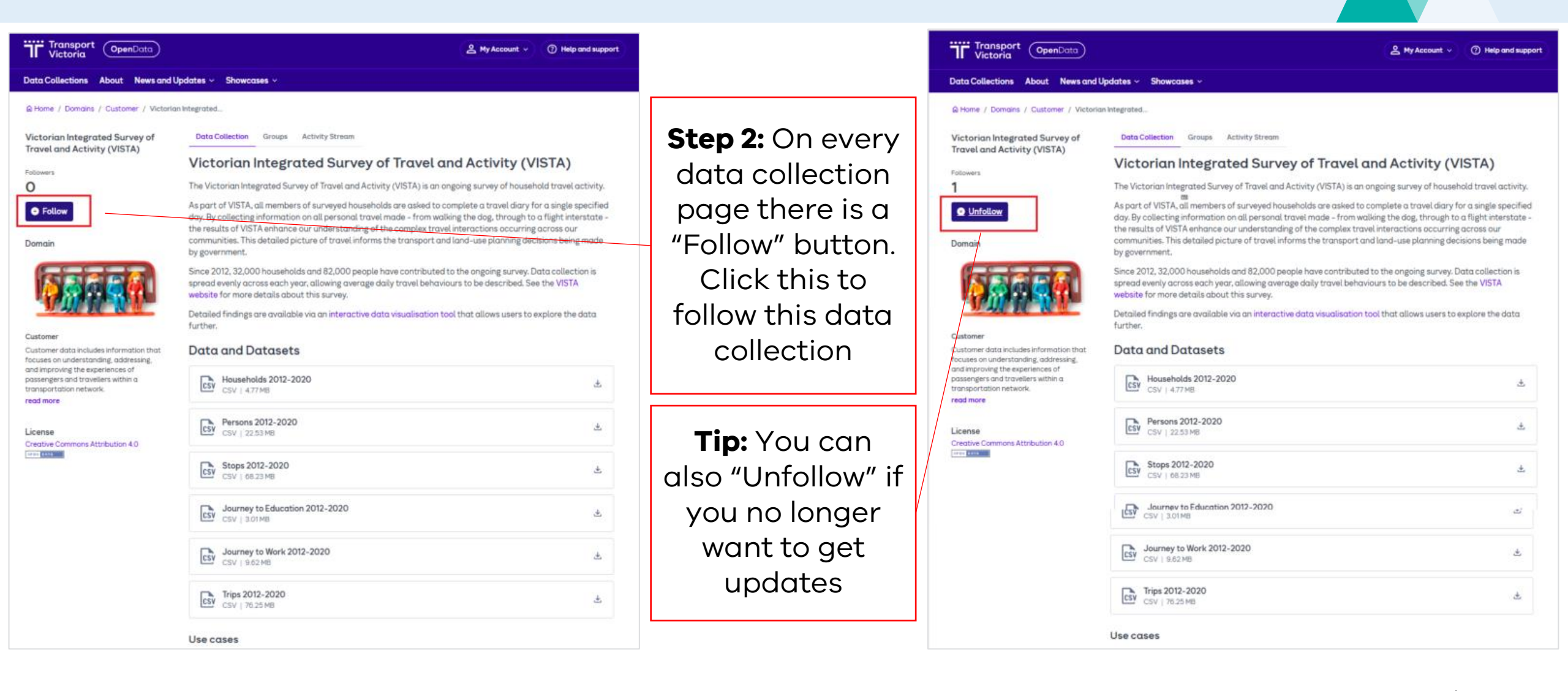

| ome / Domains                                                                                                    |                                                      |                         |                            |                                                       |
|----------------------------------------------------------------------------------------------------|------------------------------------------------------|-------------------------|----------------------------|-------------------------------------------------------|
| nat are Domains?<br>mains are a set of transport data<br>lections. These have been grouped by<br>ormation type to make it easier for you<br>find and follow the data you want and<br>ed. | Search domains Q                                     |                         |                            | Q                                                     |
|                                                                                                    | 10 domains found                                     |                         | Order by: Name Ascending 💲 |                                                       |
|                                                                                                    | Pitting .                                            | Data<br>Coming Soon     |                            |                                                       |
|                                                                                                    | Active Transport                                     | Assets                  | Customer                   | Disruptions                                           |
|                                                                                                    | Active Transport data                                | Asset data includes     | Customer data includes     | Disruption data includes                              |
|                                                                                                    | includes information<br>relating to walking, cycling | non-physical, physical, | on understanding,          | information that is vital for<br>effectively managing |
|                                                                                                    | and                                                  | and                     | addressing,                | 2 Data Collections                                    |
|                                                                                                    | 2 Data Collections                                   | 0 Data Collections      | 2 Data Collections         |                                                       |
|                                                                                                    | Data<br>coming Soon                                  |                         |                            |                                                       |
|                                                                                                    | Freight                                              | Planning                | Public Transport           | Registration and                                      |
|                                                                                                    | Freight data includes                                | Planning data includes  | Public Transport data      | Licencing                                             |
|                                                                                                    | road, rail and port                                  | transport planning that | relating to operations,    | data includes information                             |
|                                                                                                    | 0 Data Collections                                   | 0 Data Collections      | O Data Callesting          | relating to Vehicle                                   |
|                                                                                                    |                                                      |                         | 9 Data Collections         | 6 Data Collections                                    |

First select the domain you are interested in

**Step 4:** Click the "Follow" button to get updates on all the data collections included in this domain. You can "Unfollow" later if you no longer want to receive updates

| <b>T</b> Victoria (OpenData)                                                                                          |                                                           | A My Account  V (1) Help and suppo                   |
|----------------------------------------------------------------------------------------------------|-----------------------------------------------------------|------------------------------------------------------|
| Data Collections About News and                                                                                       | d Updates 🗸 Showcases 🗸                                   |                                                      |
| ଲ Home / Domains / Disruptions                                                                                        |                                                           |                                                      |
|                                                                                                    | Data Collections About Activity Stream                    |                                                      |
| ALTIC                                                                                                    | Search data collections                                   | Q                                                    |
|                                                                                                    | 2 data collections found                                  | Order by: Relevance 🗘                                |
| Disruptions                                                                                                    |                                                           |                                                      |
| Disruption data includes information that<br>is vital for effectively managing and<br>responding to unforeseen events | /<br><u>Unplanned Disruptions - Road</u>                  |                                                      |
| incidents, and disruptions that affect the                                                                            | This API contains details of unplanned disruptions in neo | ar real-time on roads managed by the Victorian       |
| normal operation of                                                                                                   | Department of Transport and Planning as well as roads     | managed by local                                     |
| read more                                                                                                    | API                                                       |                                                      |
| Followers Data Collections                                                                                            |                                                           |                                                      |
| 1 2                                                                                                    | Planned Disruptions - Road                                |                                                      |
|                                                                                                    | This API contains the locations and details of planned di | isruptions in near real-time on roads managed by the |
|                                                                                                    |                                                           |                                                      |

Domains Disruptions - 2